## PHÂN 2

## HƯỚNG DẪN CÀI ĐẶT & ĐĂNG KÝ SMARTCA

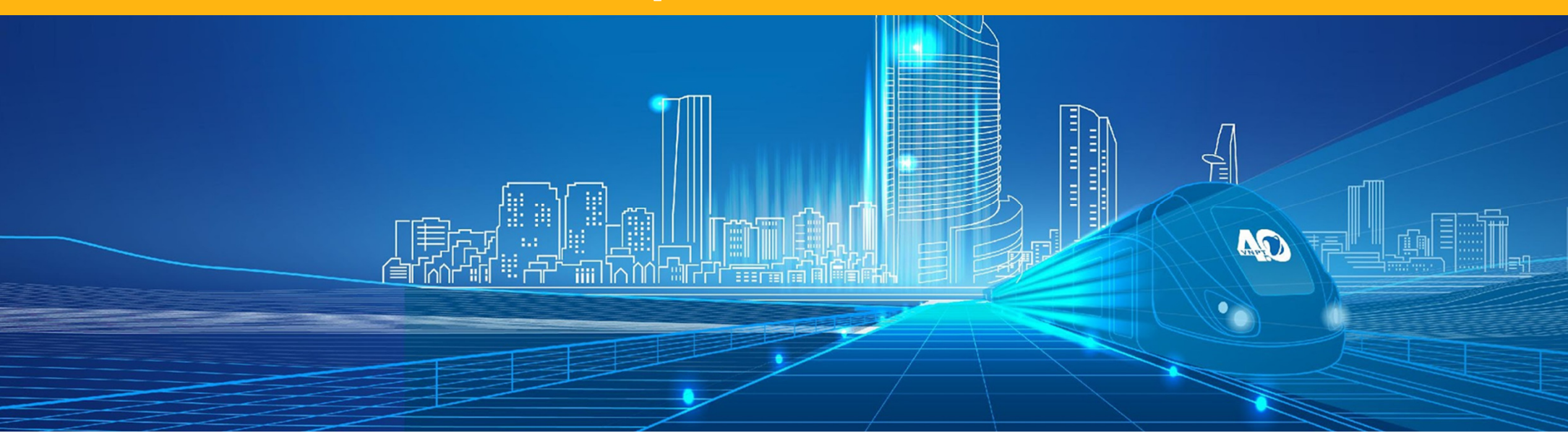

## **VNPT HƯỚNG DẪN CÀI ĐẶT ỨNG DỤNG**

|         | Yêu cầu thiết bị                           | Quét QRCode | Tải trên                  |
|---------|--------------------------------------------|-------------|---------------------------|
| iOS     | Hệ điều hành >= 12.0<br>Không bị Jailbreak |             | Download on the App Store |
| Android | Hệ điều hành >= 6.0<br>Không bị Root       |             | GET IT ON<br>Google Play  |

## HƯỚNG DẪN ĐĂNG KÝ TÀI KHOẢN VNPT SMARTCA

#### Bước 1: Tạo tài khoản

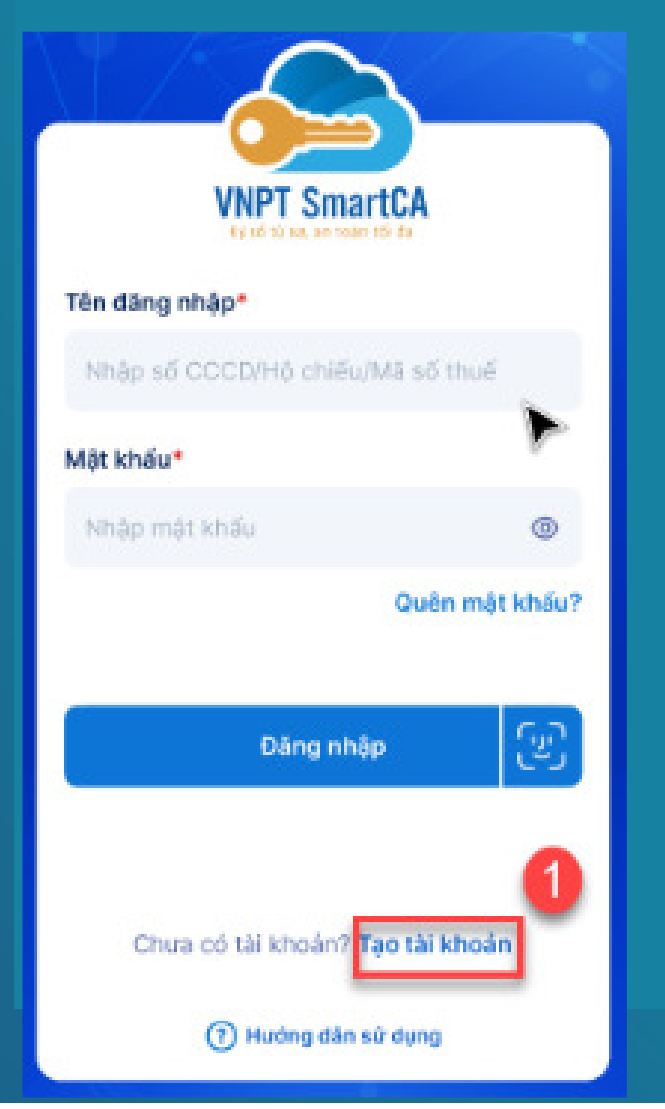

Bước 2

#### Bước 2: Nhập thông tin đăng ký tài khoản

- Nhập các thông tin theo yêu cầu và ấn Tiếp theo
- Nhập mã xác thực OTP gửi về qua SĐT

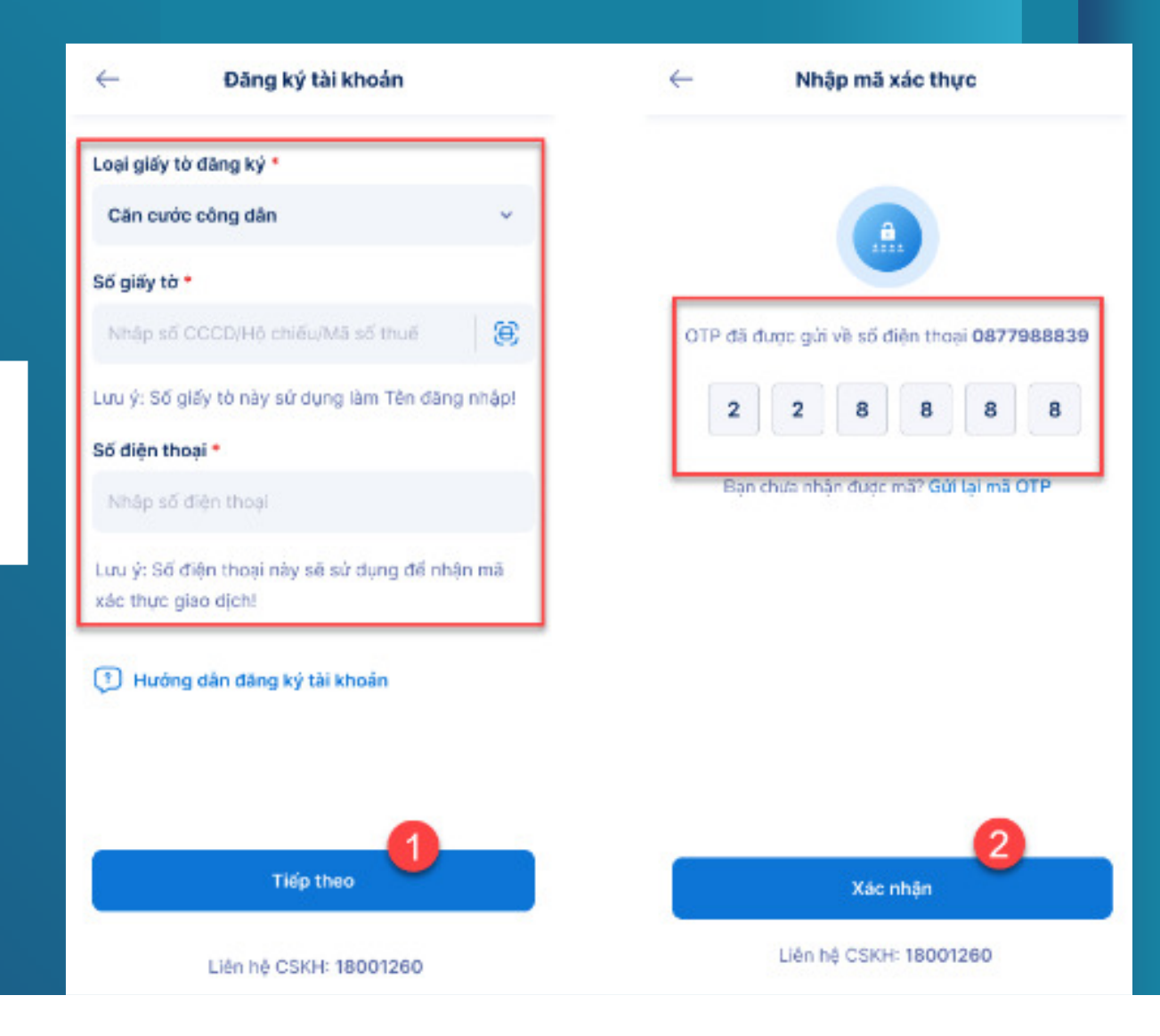

#### Bước 3: Xác thực người dùng

Thực hiện chụp ảnh giấy tờ tùy thân và xác thực khuôn mặt theo hướng dẫn

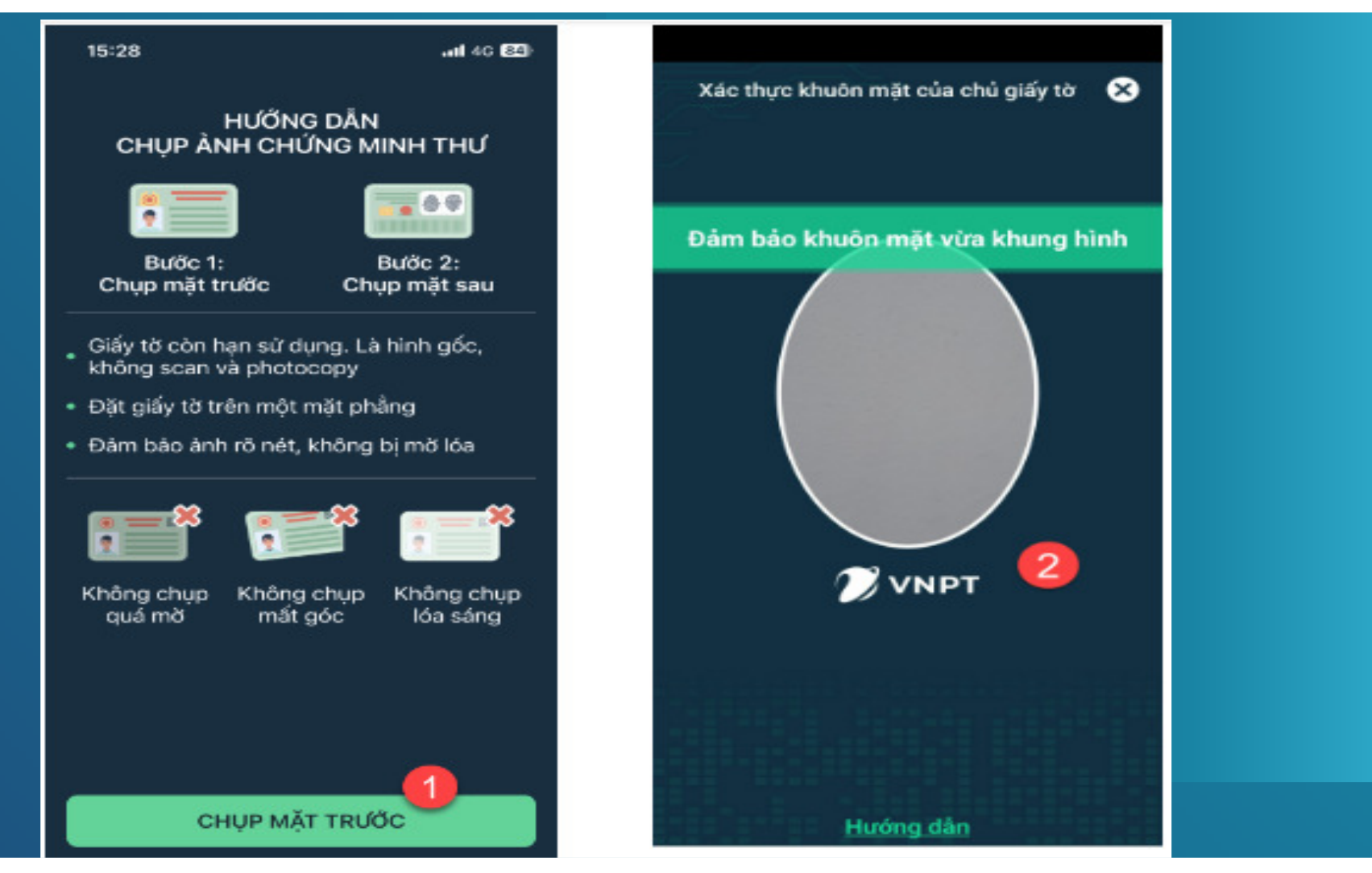

#### Bước 4: Xác nhận thông tin đăng ký và thiết lập mật khẩu cho tài khoản

- Kiểm tra kỹ những thông tin đã đăng ký
- Tự thiết lập mật khẩu cho tài khoản và ấn Tiếp tục

| Xác nhận thông tin                                  | Thông tin liên hệ                                                                        |            |
|-----------------------------------------------------|------------------------------------------------------------------------------------------|------------|
| ng tin đăng ký                                      | Email *                                                                                  |            |
| n Cơ quan/Tố chức/Cá nhân                           | phamthanhvu@gmail.com                                                                    |            |
| HAM THANH VÜ                                        | Số điện thoại •                                                                          |            |
| CCD/Hộ chiếu/Mã số thuế                             | 0325414525                                                                               |            |
| 565656565                                           |                                                                                          |            |
| a chỉ trên giấy tờ                                  | Thiết lập mật khẩu cho tài khoản 🧲                                                       | Л          |
| 16 Dương Quảng Hàm, Quan Hoa, Cầu Giấy, Hà<br>Nội   | Mật khẩu •                                                                               | a          |
|                                                     | Alla das Lad as da bin das 🗮                                                             | ┦          |
| a chỉ liên hệ                                       | Nnap lai mat knau +                                                                      | _          |
| chỉ liên hệ*                                        | Nhập lại mật khẩu                                                                        | ®          |
| à Nội, Cầu Giấy, Quan Hoa 🗸 🗸                       |                                                                                          | +          |
| i tiết *                                            | Tôi đồng ý với các điều khoản chính sách bả<br>dữ liệu cá nhân của VNPT Vinaphone tại đã | ovę<br>Ny. |
| i6 Dương Quảng Hàm                                  |                                                                                          | G          |
| ru ý: Thông tin địa chỉ liên hệ sẽ hiển thị trên    | Thứ lại Tiếp tục                                                                         | K          |
| hứng thư số. Trường hợp thay đối vui lòng chọn lại. |                                                                                          |            |

### HƯỚNG DẦN ĐĂNG KÝ CHỨNG THƯ SỐ

Sau khi đăng ký tài khoản thành công, để thực hiện ký số Quý khách thực hiện mua chứng thư số

Bước 1: Lựa chọn gói chứng thư số

| Chọn gói Chứn                    | g thư số             |
|----------------------------------|----------------------|
| SmartCA cá nhân PSO (C           | ông dân)             |
| Thời gian sử dụng<br>Phí dịch vụ | 12 Tháng<br>Miễn phí |

#### Bước 2 Xác thực người dùng

Thực hiện chụp ảnh giấy tờ tùy thân và xác thực khuôn mặt theo hướng dẫn

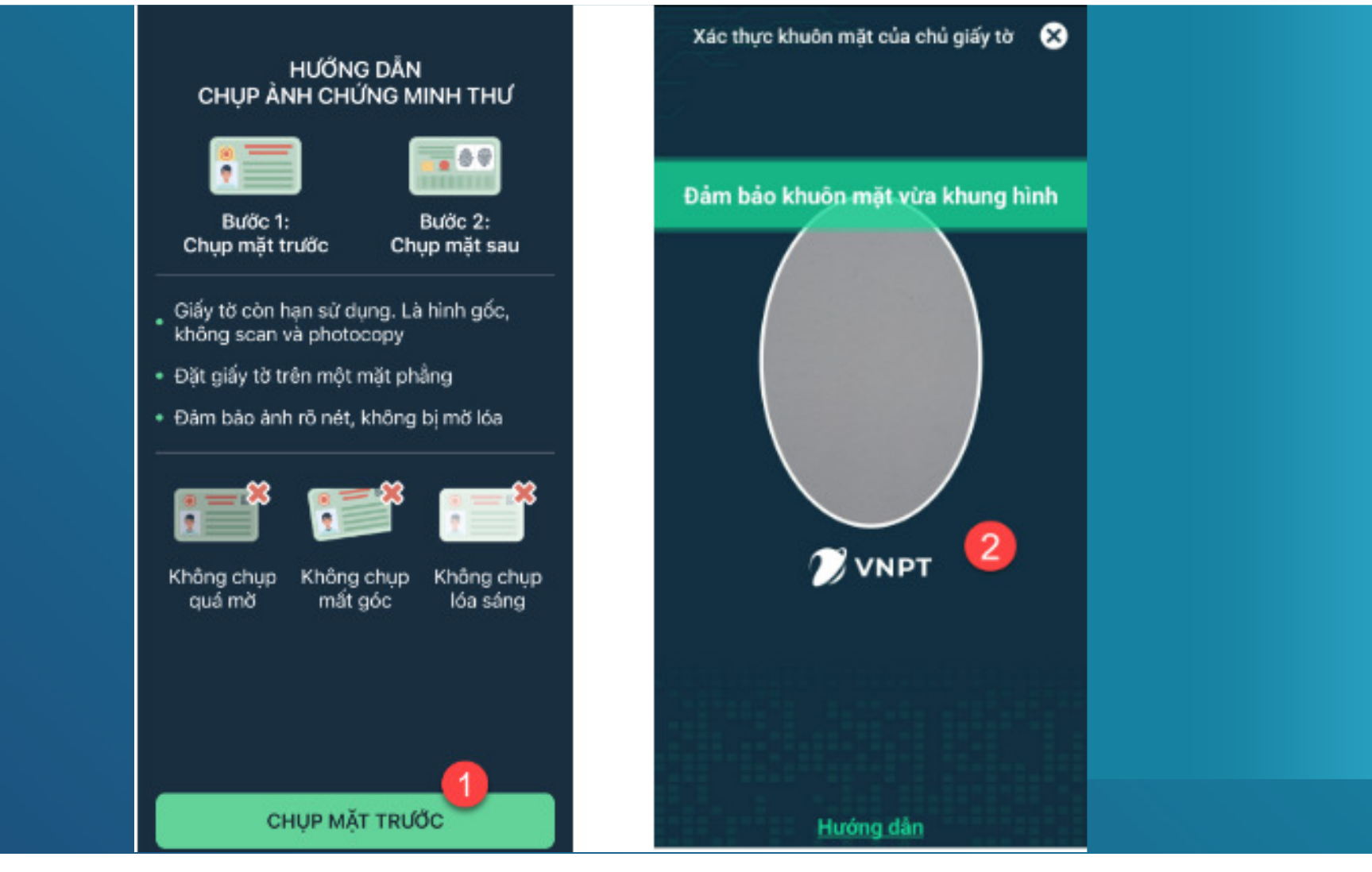

#### Bước 3 Xác nhận thông tin đăng ký

#### Kiểm tra kỹ thông tin và ấn **Tiếp tục**

| Xác nhận thông tin                                | Chi tiết *                                                                                                |
|---------------------------------------------------|----------------------------------------------------------------------------------------------------|
| Thông tin đăng ký                                 | 16 Dương Quảng Hàm                                                                                        |
| Tên Cơ quan/Tổ chức/Cá nhân                       |                                                                                                    |
| PHẠM THANH VŨ                                     | Lưu ý: Thông tin địa chỉ liên hệ sẽ hiến thị trên<br>chứng thư số. Trường hợp thay đối vui lòng chọn lại. |
| Số CCCD/Hộ chiếu/Mã số thuế                       |                                                                                                    |
| 0565656565                                        | Thông tin liên hệ                                                                                         |
| Địa chỉ trên giấy tờ                              | Email *                                                                                                   |
| 16 Dương Quảng Hàm, Quan Hoa, Cầu Giấy, Hà<br>Nội | phamthanhvu@gmail.com                                                                                     |
|                                                   | Số điện thoại *                                                                                           |
| Địa chỉ liên hệ                                   | 0005 44 4505                                                                                              |
| Địa chỉ liên hệ*                                  | 0325414525                                                                                                |
| Hà Nội, Cầu Giấy, Quan Hoa 🗸 🗸                    | 1                                                                                                    |
| Chi tiết •                                        | Thứ lại Tiếp tục                                                                                          |

## Bước 4 Thanh toán đơn hàng

# Kác nhận đơn hàng Gói cá nhân cơ bản Thời gian sử dụng Don giá Don giá 220.000 đ Thành tiên

#### Thông tin xuất hóa đơn

| Họ tên  | Phạm Thanh Vũ                 |
|---------|-------------------------------|
| Số điện | thoại 0565656565              |
| Email   | phamthanhvu@gmail.com         |
| Địa chỉ | 16 Dương Quảng Hàm, Quan Hoa, |
|         | Cầu Giấy, Hà Nội              |

#### Mã giới thiệu

Nhập mã giới thiệu

Tổng thanh toán O VNĐ Đã bao gồm 10% VAT

Thanh toán

#### Bước 5 Nộp hồ sơ đăng ký chứng thư số

Thực hiện ký phiếu mua chứng thư số bằng hợp đồng điện tử

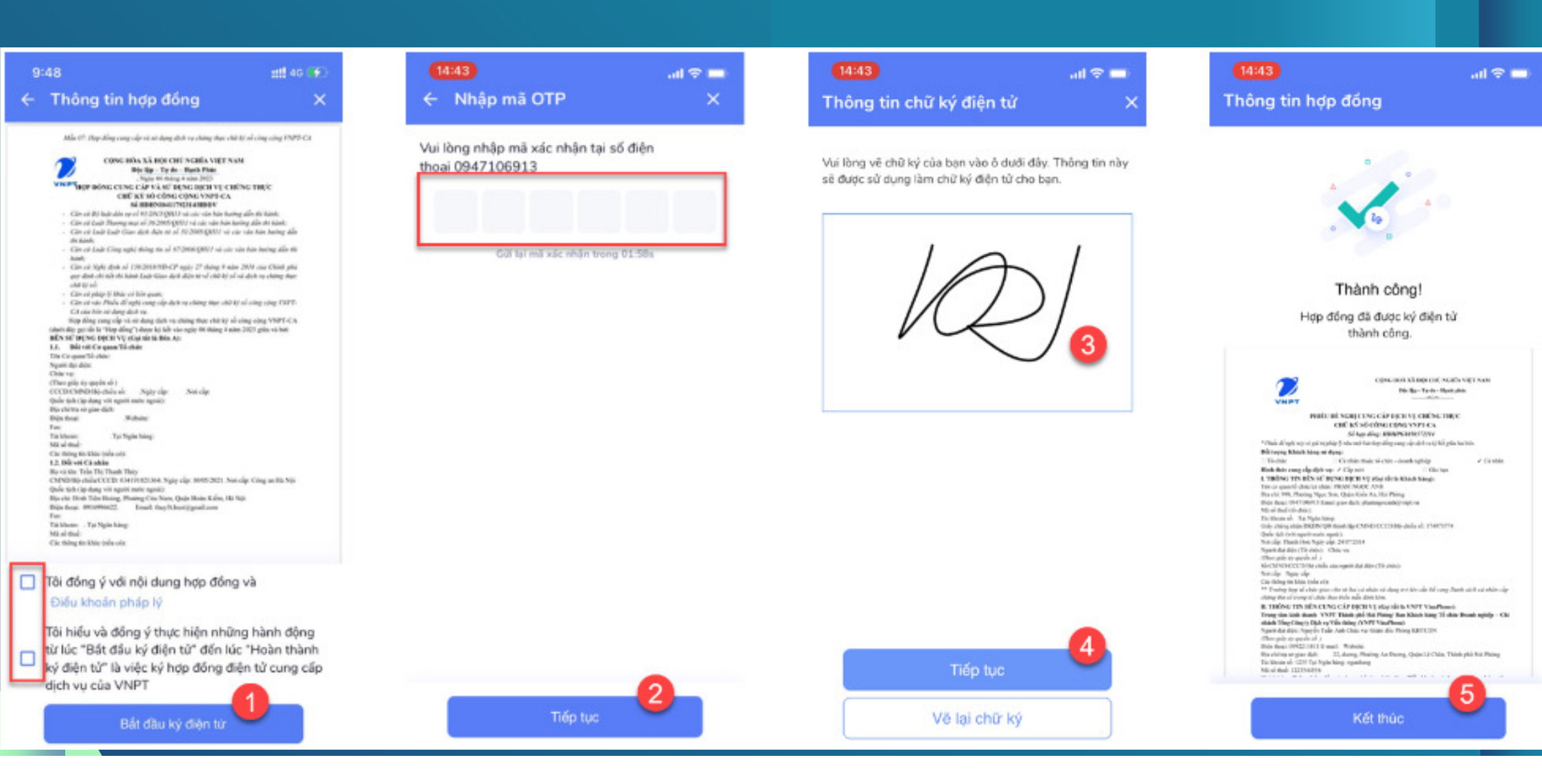

## HƯỚNG DẪN KÍCH HOẠT CHỨNG THƯ SỐ

Bước 1 Nhận thông báo kích hoạt

Bấm chọn Kích hoạt ngay tại thông báo kích hoạt chứng thư số ở trang chủ.

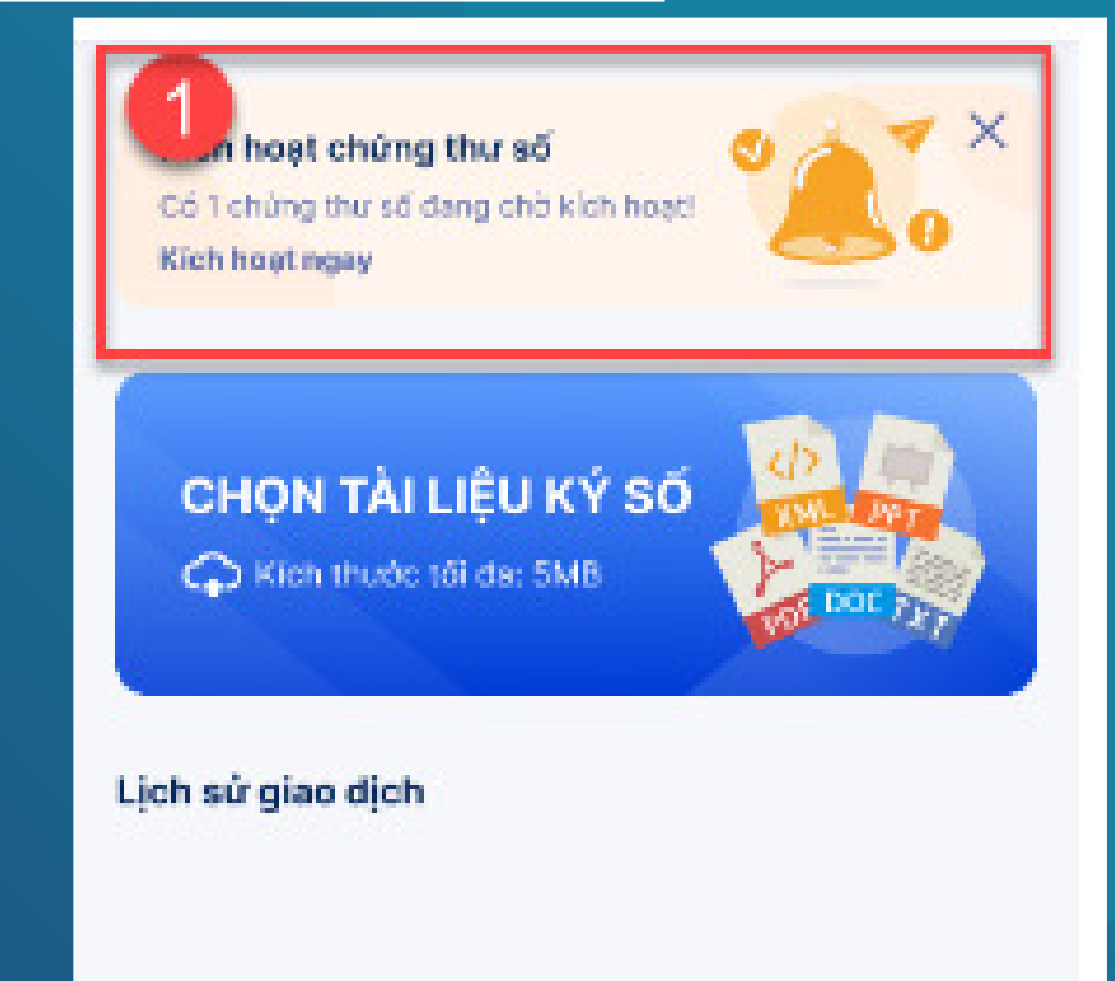

#### Bước 2 Tạo mã PIN để xác thực giao dịch ký số

- Quý khách tự thiết lập mã PIN và ấn Tiếp theo
- Nhập mã OTP được gửi về số điện thoại

| $\leftarrow$                                                                               |                                      | ←                                      |                                        | Nh                  | ập mã              | xác th | ic     |        |          |             |          |       |    |
|--------------------------------------------------------------------------------------------|--------------------------------------|----------------------------------------|----------------------------------------|---------------------|--------------------|--------|--------|--------|----------|-------------|----------|-------|----|
| <b>1</b> (3)                                                                               |                                      |                                        |                                        |                     |                    |        |        | 0      | • (      | 2→          | -(3      | )     |    |
| Mã PIN<br>cập khi                                                                          | l sử dụng<br>óa chứng                | xác thực<br>thư số củ                  | giao dịch<br>la bạni                   | ký số và            | báo vệ             |        |        |        | 6        |             |          |       |    |
| Nhập n                                                                                     | nă PIN                               |                                        |                                        |                     |                    | _      |        |        |          |             |          |       | _  |
| 2                                                                                          | 2                                    | 8                                      | ÷.                                     | -                   |                    | OTP    | tā du  | me ali | ามัล คลี | diàn tha    | ai 087   | 79889 | 20 |
| Xác nh                                                                                     | ận lại mã                            | PIN                                    |                                        |                     |                    |        |        | de ga  | 10 30    | anșiri (ris |          |       |    |
| 2                                                                                          | 2                                    | 8                                      |                                        | •                   | · .                |        | 2      | 2      | 8        | 8           | 8        | 8     |    |
| Đế bảo<br>có hỗ ti<br>O S                                                                  | vệ mà Pi<br>rợ sinh tri<br>Sử dụng s | IN của bại<br>ắc học và<br>sinh trắc l | h vui lòng<br>kich hoạt<br>học<br>theo | t tính năn          | thiết bị<br>lg này | E      | lạn đ  | nda nh | ận được  | : mã? Gử    | i lại mã | OTP   |    |
| <ul> <li>Mä<br/>khoz</li> </ul>                                                            | PIN chỉ t<br>ảng trăng               | bao gồm<br>1 và ký tự                  | ký tự số,<br>chữ, ký tự                | không t<br>rđặc biệ | pao göm<br>t.      |        |        |        |          |             | ~        |       |    |
| <ul> <li>Mã PIN không bao gồm các số liên tiếp nhau<br/>hoặc các số trùng nhau.</li> </ul> |                                      |                                        |                                        |                     | ép nhau            |        |        |        | Xác      | nhận        | 2        |       |    |
| Liên hệ CSKH: 18001260                                                                     |                                      |                                        |                                        |                     |                    |        | Liên h | ¢ CSKI | 18001    | 260         |          |       |    |

#### Bước 3 Ký biên bản nghiệm thu dịch vụ

Kiểm tra kỹ thông tin và ấn **Ký xác nhận** 

Nhập mã PIN vừa đặt để hoàn thiện đăng ký

CONG HOA XÀ BOI CHỦ NGHÌA VIỆT NAM Disching - The do - Hands pitche, XAC NHAN NOHIỆM THU DỊCH VỤ VNPT SMARTCA. (Dick kim hep door dick much HDHPG000000214). VNPT gin trin trong class on ichich hing di in tabag và ding bi sử dung dich vụ VNPT. SenartCA. Dé chinh thir: ai dunc dich va. Casi khinh hàng vai king kỳ số tác nhận các. thông tin dials yo di cong cáp, cu thá shat sau: 1. Thing in dida to VNPT SmartCA: Smith \$40001015c41260df5173783clidbe270 The khirds bitset: Due the Dweg: The known by my PEDENBER-9191008694. MSE/CME/CCCE: 034191008894 - Many him day, 12/19/2012 to \$1.00 - Nexts Matchine: 13/09/08/23 01 51:00 Gol dick yer: VMPT Second A 12 thing. 2. Nur mit üm eine bilbarts bittege This di kiden tra via size chies things the dish as VNPT RepartCA. Gave cause can be chieft stie. This films if wit can hift at dama dich wa that fitting film kinots at dama dich wa china. thus, shift is an UNPT Second A. KÝ XÁC NHẠN 3 Ký xác nhận

Ký biên bản nghiệm thu

 $\leftarrow$